# Catalyst تالدبم ىلع ماظنلا تامولعم نيوكت

### تايوتحملا

| <u>قمدقمل ا</u>                          |
|------------------------------------------|
| <u>قيساسألاا تابلطتملا</u>               |
| <u>تابلطتملا</u>                         |
| <u>ةمدختسملا تانوكملا</u>                |
| <u>قيساسأ تامولعم</u>                    |
| <u>ل.يصفتلاب ءارچالا</u>                 |
| <u>ماظنالا تامولعم نم ققحتايا رماواً</u> |
| رماوأل ا صخلم                            |
| <u>ةلص تاذ تامول عم</u>                  |

### ةمدقملا

.Catalyst تالدبم ىلع ماظنلا تامولعم نيوكت ةيفيك دنتسملا اذه فصي

### ةيساسألا تابلطتملا

تابلطتملا

دنتسملا اذهل ةصاخ تابلطتم دجوت ال.

ةمدختسملا تانوكملا

ةنيعم ةيدام تانوكمو جمارب تارادصإ ىلع دنتسملا اذه رصتقي ال.

نم رماوأ تاجرخم ىلإ دنتسملا اذه يف ةدراولا تامولعملا دنتست:

ا ةغيص (MSFC و فرشملا ىلع) ةيجمرب ® cisco ios ضكري نأ حاتفم 6500 ةزافح ةدام • 12.1(11b)

لوصح نامضل Cisco IOS جمانرب لغشت يتلا تالوحملا ىلع write erase رمألا مدختسأ ةيفرط ةاكاحم جمانربب لمعي رتويبمك زاهج مدختسأ .يضارتفا نيوكت ىلع تالوحملا.

ةصاخ ةيلمعم ةئيب يف ةدوجوملا ةزهجألاا نم دنتسملا اذه يف ةدراولا تامولعملا ءاشنإ مت. تناك اذإ .(يضارتفا) حوسمم نيوكتب دنتسملا اذه يف ةمدختسُملا ةزهجألاا عيمج تأدب رمأ يأل لمتحملا ريثأتلل كمهف نم دكأتف ،ليغشتلا ديق كتكبش.

# ةيساسأ تامولعم

ةزهجأ ةرادإ ليەستل ةيفصولا ماظنلا تاملعم نم ديدعلا نيوكتب Catalyst تالوحم كل حمست ىلع لەست نأ نكمي ةكبشلا تادعم ىلع فرعتلاو قيثوت ىلع ةردقلا نإ .تنرتنإلا لمع وأ ماظنلا تامولعم ضرعل ناتقيرط كانه .اهتنايصو مهتكبش ةرادإ ةكبشلا يلوؤسم اەمادختسإ.

. المادغ مادختساب (SNMP) طيسبلا تاكبشلا ةرادا لوكوتورب لالخ نم .1 SNMP المادخ المائي المائي المائي ال

لوحملا يلع رمألا هجوم ربع .2.

ماظنب لمعت يتلا Catalyst تالوجم ىلع ماظنلا تاملعم نييعت ةيفيك دنتسملا اذه حضوي ةرادإ تاطحم ةطساوب ماظنلاا تاملعم نع مالعتسالا كلذ دعب نكميو .®Cisco IOS ليغشتلا .حاتفملل ثح ةلااسر رمأو ،تقو ،خيراتلا تبثي نأ فيك تنأ اضيأ ةقيثو اذه يدبي .SNMP دنتسملا اذه يف اهذيفنت متي يتلا ماهملا يلي اميف:

- لوحملاب ةىفرط ةدحو لىصوت .1.
- .ماظنلا مسا نىوكتب مق
- ماظنلا ةبلاطم نىوكتب مق. 3.
- ماظن لا عقوم نى وكتب مق.
- ماظنلا لاصتا ةەج نيوكتب مق. 5.
- .ەخىراتو ماظنلا تقو نىوكتب مق.
- .ماظنلا تامولعم ضرع .7
- .تقولاو خيراتلا ضرع .8
- .لوحملا ىلع IP ناونع نيوكتب مق .9
- لوحملا يلع IP نيوكت ضرعا .10.

### لىصفتلاب ءارجإلا

جمانربب لمعت يتلا Catalyst تالوحم ىلع ماظنلا تاملعم نييعتل ةيلاتلا تاوطخلاب مق Cisco IOS Software.

- لوح ليصافت ىلع لوصحلل .تالوحملاب مكحتلا ةدجو ذفانمب ةيفرط ةدجو ليصوت .1 <u>لاصتالا مەف</u> ىلإ عجرا ،Catalyst تالوحمب مكحتلا ةدحو ذفانمب لاصتالا ةيفيك. <u>Catalyst. تالوحم يلع مكحتلا ةدحو ذفنمت يفرطلا</u>
- .Cisco IOS يف لوحملا مسا نييعتل hostname رمألا مدختساً .2

<#root>

Configure System Name:

Router(config)#

hostname Switch-A-SJ1

Switch-A-SJ1(config)

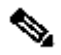

ايئاقِلت ةبلااطملا نمضتت ،Cisco IOS يف فيظن نيوكت نم أدبت امدنع :ةظحالم عضو يف نوكت نأ بجي ،فيضملا مسا رييغتل .مدختسملل EXEC عضو يف <Router ماعلا نيوكتلا.

Cisco يف ماعلا نيوكتلا عضو نم prompt رمألا مادختساب ماظنلا ةبلاطم نيوكتب مق .1 IOS.

```
<#root>
Configure System Prompt:
Switch-A-SJ1(config)
#prompt Switch-A>
Switch-A-SJ1(config)
#exit
Switch-A>
```

مق ،ماعلا نيوكتلا عضو يف prompt رمألا مادختساب رمألا مجوم طبض دنع :ةظحالم رمألا مجوم ةلازال .ماظنلا رمأ مجوم نم ءزجك رمظي نأ ديرت تنك اذإ < زمر نيمضتب . no prompt رمألا مدختسأ ،هب صاخلا يضارتفالا عضولا ىل رمألا مجوم عاجراو ديدجلا

نيوكتلا رمأ مادختسإ كنكمي ،كلذ عمو .عقوملا نييعتل Cisco IOS ل صاخ رمأ دجوي ال .2 عقوملا تامولعم نييعتل banner motd ماعلا

```
<#root>
Configure System Location:
Switch-A(config)
#banner motd ?
LINE c banner-text c, where 'c' is a delimiting character
Switch-A(config)
#banner motd c 170 West Tasman Drive, San Jose, CA c
```

💊 لوخدلا ليجست ءانثأ C فرحلا نيب دوجوملا صنلا ضرع نكمي هنأ ظحال :ةظحالم يلاتالا.

مادختسإ كنكمي ،كلذ عمو .Cisco IOS يف ماظنلا لاصتا ةمج نييعتل ددحم رمأ دجوي ال .3 ماعلا نيوكتلا رمأ banner motd.

### <#root>

Configure System Contact:

Switch-A(config)

#banner motd ?

LINE c banner-text c, where 'c' is a delimiting character Switch-A(config)

#banner motd c 170 West Tasman Drive, San Jose, CA; Tech Support 408 123 4567 c

يذ EXEC عضو يف clock set رمألا مادختساب هتقوو ماظنلا خيرات نيوكتب مق .4 تازايتمالا.

#### <#root>

Configure System date and time:

Switch-A# clock set 20:09:01 3 Apr 2003

5. رمألا مدختسأ ،show environment يف ماظنلا تامولعم ضرعل. version. ماظنلا لاصتا ةهجو ،ماظنلا عقوم نم ققحتلل show run رمألا مادختسإ نكمي. كلذ يلإ امو.

```
<#root>
View System Information:
Switch-A#
show environment status
backplane:
  operating clock count: 2
  operating VTT count: 3
fan-tray:
  fantray fan operation sensor: OK
!--- Output suppressed.
Switch-A#
show run
```

```
!
hostname Switch-A-SJ1
!
banner motd ^C
170 West Tasman Drive, San Jose, CA ^C
!
!--- Output suppressed.
```

.رمألا هجوم يف show clock رمألاا لخدأ ،هتقوو ماظنلا خيرات ضرعل .6

<#root>
View date and time:
Switch-A#
show clock

20:09:06.079 UTC Thu Apr 3 2003

رماوأ ip route و ،isofface mod/port،switchport و ،isos اولاب ip route و ،VLAN الاعتان .7 بولسأ ليكشت نراقو لماش ءاوس دح ىلع تلخد .لوحملا ىل لوصولا دادع ل.

<#root>
Configure IP address and default route:
Switch-A(config)#
interface vlan 1
Switch-A(config-if)#
ip address 172.16.1.2 255.255.255.0
Switch-A(config-if)#
no shut
Switch-A(config)#
interface fastEthernet 3/1
Switch-A(config-if)#
switchport

```
Switch-A(config-if)#
```

switchport access vlan 1

Switch-A(config-if)#

no shut

نييعتل يرخأ تاينقت مادختساٍ نكمي .حاتفملا نم لخدم ريصقتلا ،نآلا تتبث ةدحاو ةقيرط وه يلاتلا لاثملا. ماع لكشب هيجوتلاو ةيضارتفالا تاباوبلا:

<#root>
Switch-A(config)
#ip route 0.0.0.0 0.0.0.0 172.16.1.1

.show ip route و show ip interface brief رمألا مادختساب لوحملا ىلع IP تامولعم نم ققحت .8

<#root> View IP Configuration: Switch-A# show ip interface brief Interface IP-Address OK? Method Status **Protocol** Vlan1 172.16.1.2 YES manual up up FastEthernet3/1 unassigned YES unset up up !--- Output suppressed. Switch-A# show ip route Codes: C - connected, S - static, I - IGRP, R - RIP, M - mobile, B - BGP D - EIGRP, EX - EIGRP external, O - OSPF, IA - OSPF inter area N1 - OSPF NSSA external type 1, N2 - OSPF NSSA external type 2 E1 - OSPF external type 1, E2 - OSPF external type 2, E - EGP i - IS-IS, L1 - ISIS level-1, L2 - ISIS level-2, ia - ISIS inter area \* - candidate default, U - per-user static route, o - ODR P - periodic downloaded static route Gateway of last resort is 172.16.1.1 to network 0.0.0.0 172.16.0.0/24 is subnetted, 1 subnets 172.16.1.0 is directly connected, Vlan1 С S\* 0.0.0/0 [1/0] via 172.16.1.1

Switch-A#

عجرا ،Catalyst تالوحم ىلع IP ناونع دادعإ ةيفيك لوح ليصافتلا نم ديزم ىلع لوصحلل <u>تباثلا نيوكتلا تاذ Catalyst تالوحم دنتسم ىلع قرادالل IP ناونع نيوكت ىلإ</u> <u>4500/4000 و 5500/5000 و 5500/6000 و 4500/4000 و</u>

### ماظنلا تامولعم نم ققحتلل رماوأ

ماظنلا تامولعم نم ققحتلل ةيلاتلا رماوألا مدختسأ:

- show environment- يلاحلا ماظنلا دادعإ ةيفيك ضرعل.
- .هتقوو ماظنلا خيرات ضرعل -ةعاسلا راهظا.
- show interface- لوحملا ىلع ەنيوكت مت يذلا IP ناونع ضرعل.
- show ip route- لەنيوكت مت يتلا ةيضارتفالا ةباوبلا ضرعل.

## رماوألا صخلم

دنتسملا اذه يف اهيلإ راشملا ةفلتخملا رماوألا يه هذه:

| Cisco نم (ماعلا نيوكتلا عضو نم) IOS  |
|--------------------------------------|
| فيضملا مسا                           |
| رماوأ هجوم                           |
| banner motd                          |
| banner motd                          |
| ةعاس                                 |
| mod/port، switchport نراق vlan، نراق |
| ip route                             |
| (نيكمتلا عضو نم) Cisco IOS جمانرب    |
| ضرعلا ليغشت ،ةئيبلا راهظإ            |
| ضرعلا ةعاس                           |
| show ip interface ip زجوم            |
| show ip route                        |

### ةلص تاذ تامولعم

• <u>Catalyst 4500/4000 و 5500/5000 و Catalyst 4500/4000 تالّدبم ىلع قرادال IP ناونع نيوكت</u> <u>Catalyst Fixed Configuration (نم تباثلاً نيوكتلاً تالّدبم</u>)

- دان من مادخت ال معلوم مارجل روص قراد Catalyst
   تال وجم يلع ني وكتل تافلم مادخت ال يزنتل و مارجل معدل
   دم تاليزنتل و ينفل معدل

ةمجرتاا مذه لوح

تمجرت Cisco تايان تايانق تال نم قعومجم مادختساب دنتسمل اذه Cisco تمجرت ملاعل العامي عيمج يف نيم دختسمل لمعد يوتحم ميدقت لقيرشبل و امك ققيقد نوكت نل قيل قمجرت لضفاً نأ قظعالم يجرُي .قصاخل امهتغلب Cisco ياخت .فرتحم مجرتم اممدقي يتل القيفارت عال قمجرت اعم ل احل اوه يل إ أم اد عوجرل اب يصوُتو تامجرت الاذة ققد نع اهتي لوئسم Systems الما يا إ أم الا عنه يل الان الانتيام الال الانتيال الانت الما